## How to add members of your organisation to the ACEhub Gold courses?

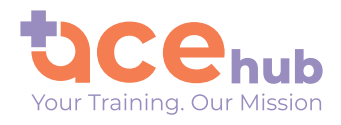

• •

• • •

 • •

| 4 |  |
|---|--|
|   |  |

Head to the Login Page to get started! Or, click on this link: https://www.acehub.co.nz/accounts/login/

Fill in your Username & Password to log in.

## Log in to ACEhub

The best place to train, learn and earn CPD hours

|  | 6                              |
|--|--------------------------------|
|  |                                |
|  | Username: shyla                |
|  | Password:                      |
|  | Forgot your Password?          |
|  | Login                          |
|  | Don't have an account? Sign Up |
|  |                                |

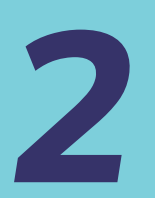

Once you've logged in, it will come up with your Team Management Dashboard.

To add members of your organisation to the ACEhub Gold Courses, hover over the Button with your name on it in the top right hand corner of the web page, and click through to 'My Organisation'.

Once you are in the 'My Organisation' section, click on 'Subscriptions'

| V               | ∕iew Courses ∨ | About Us 🗸 | Our Educators      | Shyla 💄                                    |               |
|-----------------|----------------|------------|--------------------|--------------------------------------------|---------------|
|                 |                | M          | ly Learning Team M | User features<br>My Profile<br>My Organisa | tion          |
| TEAM COURSES EN | RÖLLED         | TEAM OVER  |                    | My Dashboar<br>Log me out                  | User Features |
|                 |                | GROUP AC   | TIVITY BY MONTH    | My Enrolled Cou                            | My Profile    |
|                 |                |            |                    |                                            | Subscription  |
|                 |                |            |                    |                                            |               |

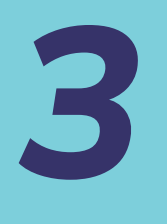

Once in the Subscriptions Tab, click on the large button that says 'Triage Course' or Ear Care Course.

Simply select the user you wish to purchase the course for, and click the button that says 'Purchase selected Course for User'.

|                                                          | <sup>NZD\$</sup> 450.00                              |
|----------------------------------------------------------|------------------------------------------------------|
|                                                          | Gives access to Triage course                        |
| his purchase i                                           | is available for these members of your organisation: |
| Craig Anders<br>Matt Crampt<br>Paul McCallu<br>Tim Heath | ion on on m                                          |
| o select multip                                          | ble users: hold down the ctrl (Windows) or           |
|                                                          | , key, then ellek on each marriadal.                 |
| Purchase Sel                                             | ected Course for User(s)                             |

Triage Course has been purchased for Hannah Anderson, and they have been enrolled in the course.

You will know that your purchase has been a success when a Yellow Button comes up, saying "Course has been purchased for [Your Member's Name], and they have been enrolled in the course." Also, you will get an email from ACEhub, confirming your purchase of the course.

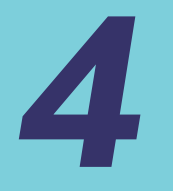

Finally, head back to the 'Team Management Dashboard' under to view your member's progress through the Gold course. Your member/s can now begin the course.

## **Happy Learning!**

Contact hello@acehub.co.nz if you have any more questions.

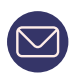

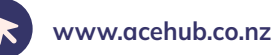

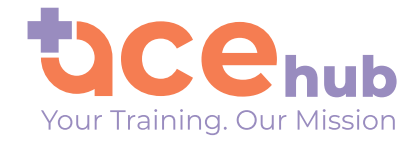

• •

• •

• •